由學校首頁進入學生成績系統

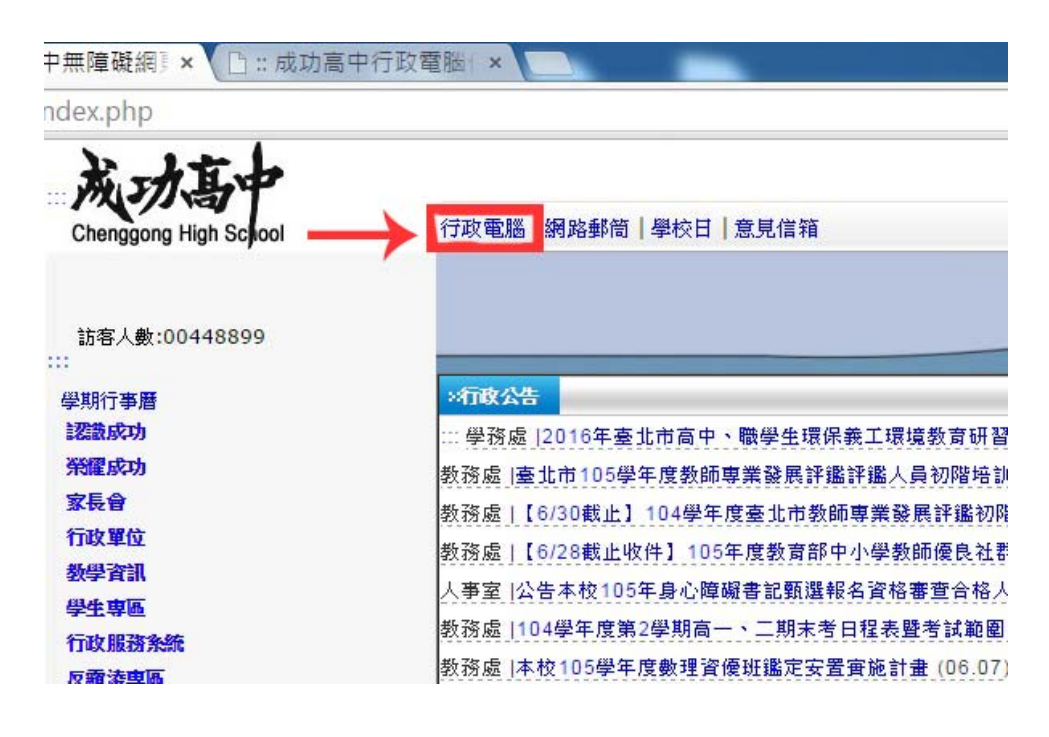

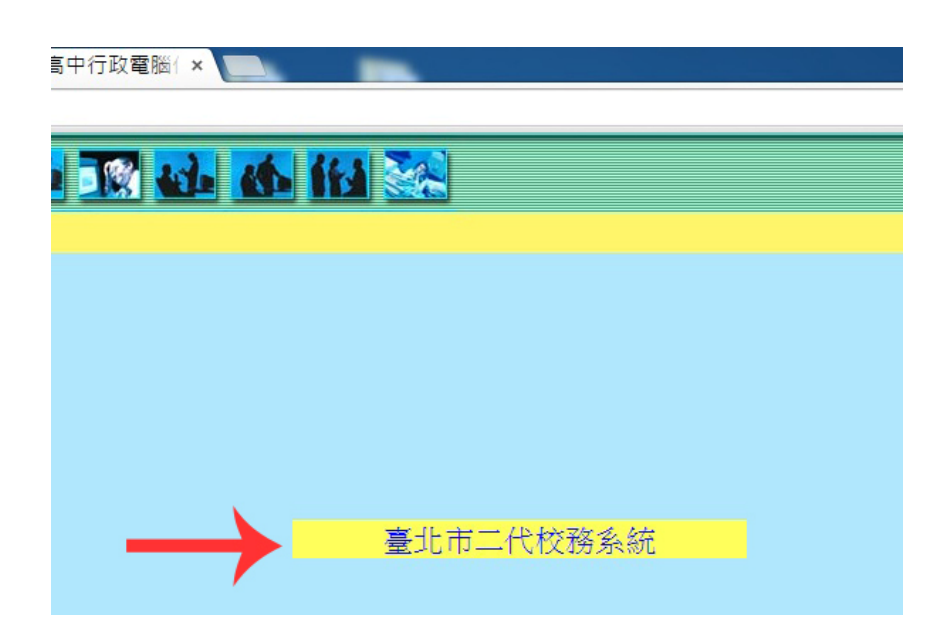

輸入帳號(學生學號,例如:10530xxx)、密碼(學生身分證字號,第一碼英文字大寫) 與驗證碼,即可登錄系統。(帳號、密碼有疑義者,可洽教務處註冊組)

## 學生成績系統查詢方式

登錄系統點選左側:學生線上→01 各項查詢,即可查詢學生個人成績(<u>滑鼠移動至想查詢的學年學期後,需按下滑鼠鍵,使其反黃,下一頁面方能出現</u>),成績系統中單次分項與多次分項成績, 皆為原始成績(補考或重補修前的成績,<u>繁星推薦</u>時採計)

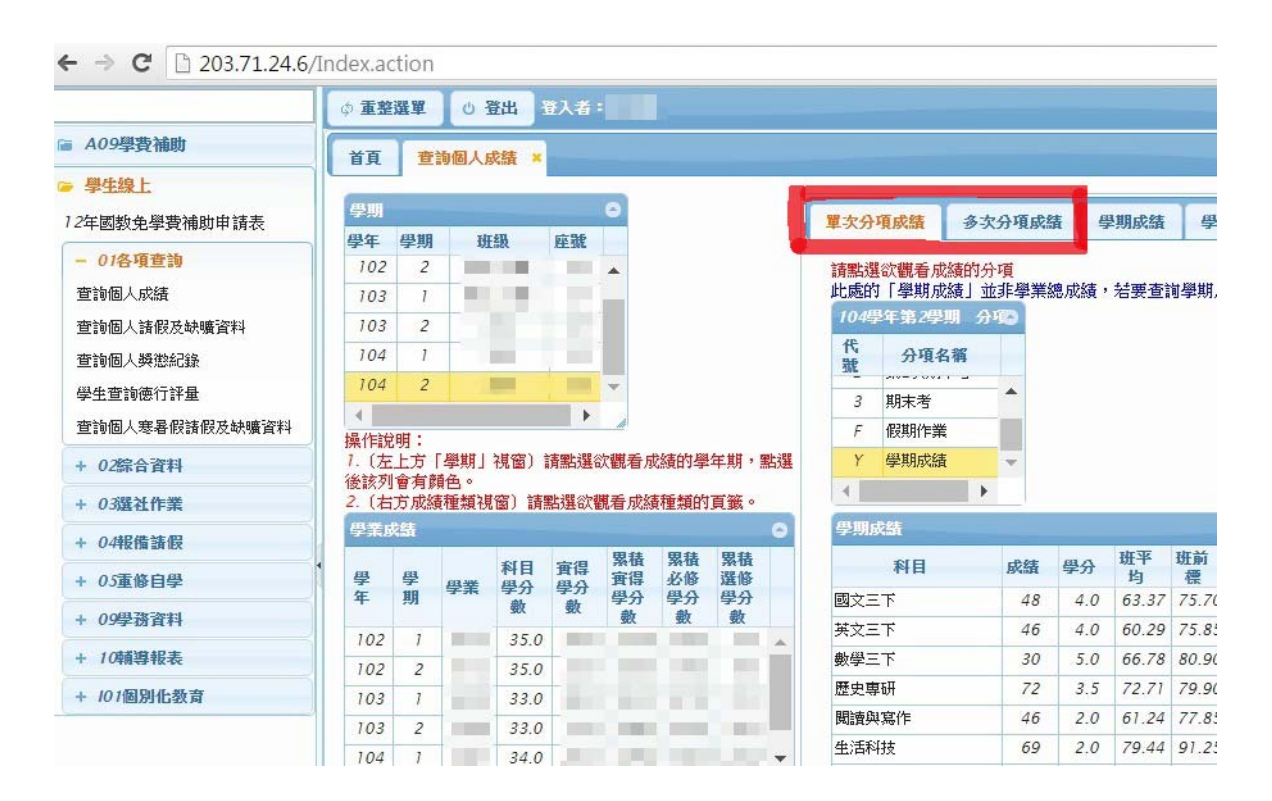

## 學期成績所顯示為目前成績(補考或重補修後成績,個人申請或多數成績單採計)

|                            | \$ 重整            | 選單                                          | 0                | 登出       | 登入者        | -               | ļ              |          |        |                    |                                      |      |              |          |      | -    |  |  |
|----------------------------|------------------|---------------------------------------------|------------------|----------|------------|-----------------|----------------|----------|--------|--------------------|--------------------------------------|------|--------------|----------|------|------|--|--|
| A09學費補助                    | 首頁               | 首頁 查詢個人成績 ×                                 |                  |          |            |                 |                |          |        |                    |                                      |      |              |          |      |      |  |  |
| 學生線上<br>2年國教免學費補助申請表       | 學期               |                                             |                  |          |            | 0               |                |          | 單次分項成績 | 多次分項成績 學期成績        |                                      | 學年成緯 | i 領域         | 領域累積學分數  |      |      |  |  |
| - 01各項查詢<br>查詢個人成績         | 學年<br>102<br>103 | 學期<br>2<br>1                                |                  | E£B      | <b>座</b> 藏 | 1               |                |          |        | 成績公布日期:<br>成績公佈日期: | : 105/05/19<br>期若為空白則表示教務處尚未設定,請洽教務處 |      |              |          |      |      |  |  |
| 查詢個人諸假及缺曠資料                | 103              | 2                                           | 2 104學年第2學期 學期成績 |          |            |                 |                |          |        |                    |                                      |      |              |          |      |      |  |  |
| 查詢個人獎懲紀錄                   | 104              | 1                                           |                  |          |            |                 |                |          |        | 班級                 | 科目                                   | 成約   | <b>古</b> 學分  | 必選修      | 補考成績 | 重修成績 |  |  |
| 學生查詢徳行評量<br>查詢個人寒暑假諸假及缺曠資料 | 104              |                                             |                  |          |            |                 |                |          |        | -                  | 國文三下<br>國文輔                          |      | 0 4.0<br>0.0 | 核心<br>選修 | 71   |      |  |  |
| · 02綜合資料                   | 操作訪<br>1. (左     | 操作記明:<br>7. (左上方「學期」視窗)請點選欲觀看成績的學年期,點選      |                  |          |            |                 |                |          |        |                    | 英文三下                                 | 6    | 0 4.0        | 核心       | 46   | 96   |  |  |
| · 03選社作業                   | 1変該2<br>2.(右     | 100071首月9月日~<br>2. (右方成績種類視窗)請點選欲觀看成績種類的頁籤。 |                  |          |            |                 |                |          |        |                    | 央× 期等<br>數學三下                        | 6    | 0 5.0        | 選修       | _    | 82   |  |  |
| - 04報備請假                   | 學業)              | 学業政策                                        |                  |          |            |                 |                |          |        |                    | 數輔三下                                 | _    | 0.0          | 選修       |      |      |  |  |
| · 05重修自學                   | 學                | 學                                           | 學業               | 科目<br>學分 | 實得<br>學分   | 系積<br>實得        | 系積<br>必修<br>四八 | 緊積<br>選修 |        |                    | 公民輔                                  |      | 0.0          | 選修       |      |      |  |  |
| 09學務資料                     | 4                | - 2                                         |                  | 數        | 數          | <b>学</b> 方<br>數 | 学分数            | 学分数      |        | _                  | 歴史専研<br>歴史専研一                        |      | 2 3.5        | 選修       |      |      |  |  |
| - 10輔導報表                   | 102              | 1                                           |                  | 33.0     | -          |                 |                |          | 1      | 1.00               | 歷史輔導                                 |      | 0.0          | 選修       |      |      |  |  |
| + 101個別化教育                 | 103              | 2                                           |                  | 33.0     | -          |                 |                |          |        |                    | 空間規劃-2                               |      | 0.0          | 選修       |      |      |  |  |
|                            | 104              | 1                                           |                  | 34.0     |            |                 |                |          |        | 1000               | 地理輔導                                 |      | 0.0          | 必修       |      |      |  |  |
|                            | 104              | 2                                           |                  | 34.0     | -          |                 |                |          | -      |                    | 閱讀與寫作                                | 4    | 6 2.0        | 選修       |      |      |  |  |
|                            | 1                |                                             |                  |          | 1          | 1               | 1              |          |        |                    | 生活科技                                 | 6    | 9 2.0        | 核心       |      |      |  |  |

以上方頁面為例,學生的國文、英文、數學以及閱讀與寫作原始成績為不及格分數,經補考或重補修後,國文、英文、數學三科通過,因此目前成績顯示為 60 分,且拿到該科的學分數。